## ■麻薬教育認定薬剤師 認定試験 受験申込について

本試験は<u>受験資格をお持ちの方にのみ、LMS でコースが表示</u>されます。 受験を希望されます場合は、本マニュアルをご確認の上、申し込みにお進みください。

1) 受験申込について

①LMS にログインし、「20●●年度 麻薬教育認定薬剤師 認定試験(一次試験)」をクリック、更に同タイトルをクリックしてください。※受験資格をお持ちの方にのみ、コースが表示されます。 ID・パスワードが不明な方は ID/パスワードを忘れてしまった方はこちらよりご確認ください。

| eラーニング チェックシート | 全て | 必須 | 任意 | 集合 | 推奨 |
|----------------|----|----|----|----|----|
| 麻薬教育認定薬剤師 認定試験 |    |    |    |    |    |
| ● 無期限          |    |    |    |    |    |

②「麻薬教育認定薬剤師 認定試験 受験申込」→「LMS、Zoom」をクリックしてください。

| 麻薬教育認定薬剤師認定試験受験   | 申込                                                                                                    |
|-------------------|----------------------------------------------------------------------------------------------------|
| 麻薬教育認定薬剤師認定試験受験申込 | <ul> <li>♀ LMS、Zoom</li> <li>末申込 曲 2000/01/01~2999/12/31 ●時~●時   ▲ 0人 (定員:人)</li> <li>申込期間中 2000/01/01~2999/12/31</li> </ul> |

③「申込」→「OK」をクリックすると申込完了です。LMSからログアウトしてください。承認は即時ではなく、事務局にて申込内容を確認の上、3営業日以内に行います。

| 醫麻薬      | 薬教育認定薬剤師 認定試験 受験申込          | ×                 |
|----------|-----------------------------|-------------------|
| 実施日<br>時 | 2000/01/01~2999/12/31 ●時~●時 | jpps.study.jp の内容 |
| 申込期間     | 2000/01/01~2999/12/31       | 申込を行います。よろしいですか?  |
|          | <b>v</b>                    | <u>ОК</u> ‡ャンセル   |
|          | 申込を希望される場合、「申込」ボタンをクリックしてく  | ください。             |
|          | 閉じる                         | 申込                |

| 😢 麻薬     | 爽教育認定薬剤師 認定試験 受験申込          | ×                 |        |    |       |
|----------|-----------------------------|-------------------|--------|----|-------|
| 実施日<br>時 | 2000/01/01~2999/12/31 ●時~●時 | ipps study ip の内容 |        |    |       |
| 申込期      | 2000/01/01~2999/12/31       | 申込を取り下げます。よろしし    | いですか ? |    |       |
|          | ~                           |                   |        | ОК | キャンセル |
|          | 予約を受け付けました。                 |                   |        |    |       |
|          | 閉じる                         | 申込を取り下げる          |        |    |       |

④万が一、申込を取り消す場合、承認前であれば、③の画面で「申込を取り下げる」ことが可能です。

⑤申込完了後3営業日以内に入金案内のメールが届きますので、ご入金をお願いいたします。ご入金が確認できない場合、受験いただけませんのでご了承ください。

ご入金後 3 営業日以内に入金確認完了のメールをお送りいたします。また、随時各種ご案内をメール にてお送りいたしますので、万が一、メールが届かない場合は事務局までお問い合わせください。

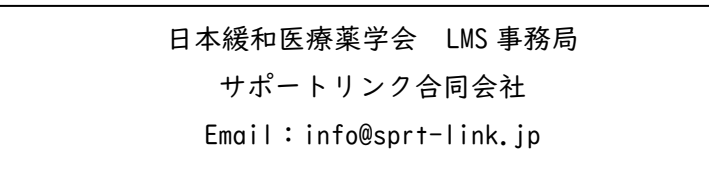